## **Payment Process under GST**

Through Netbanking
 Over the counter
 Through RTGS/NEFT

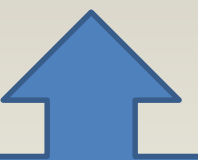

Mayur Shah & Co

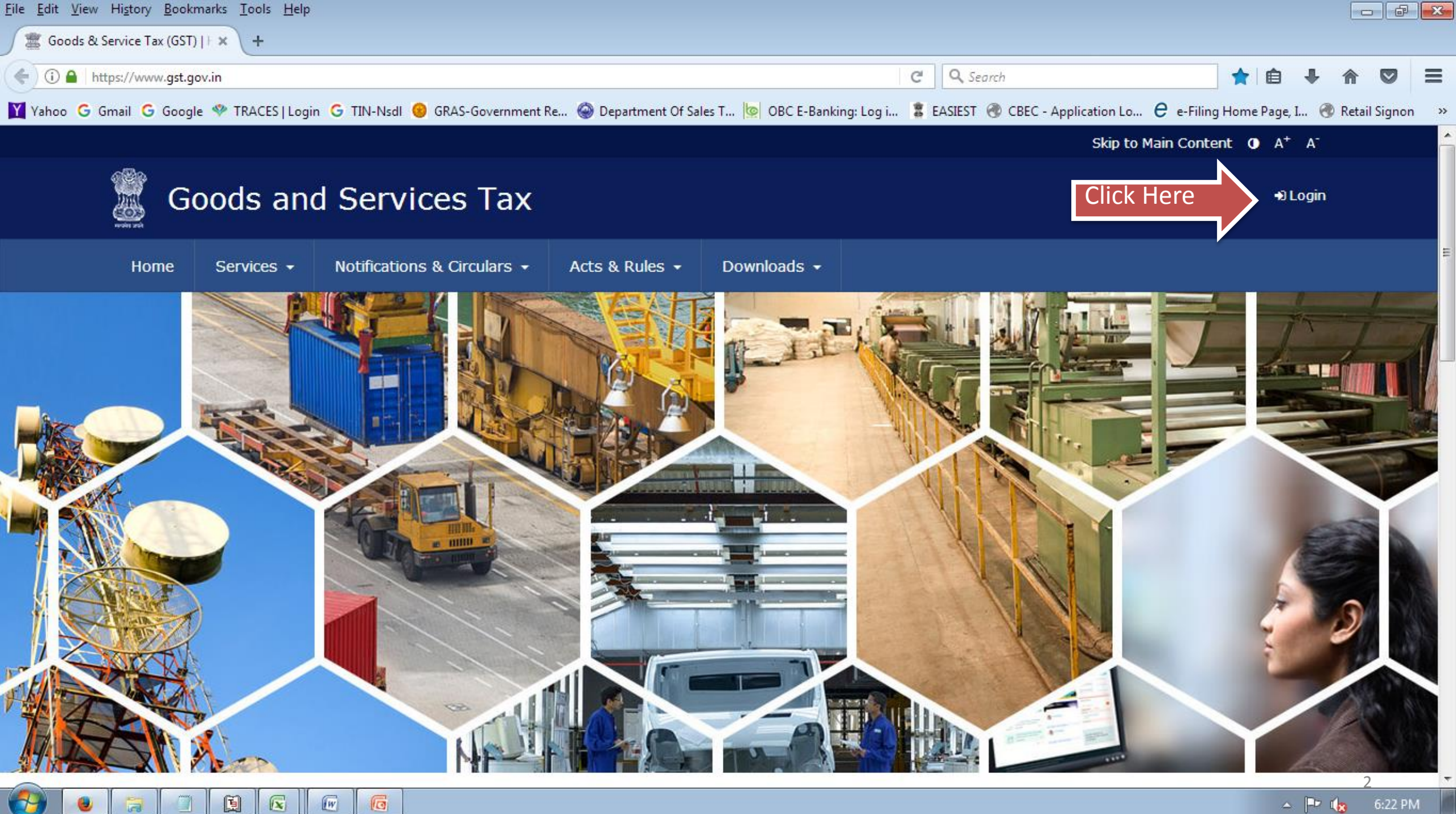

| <u>File E</u> dit <u>V</u> iew Hi <u>s</u> tory <u>B</u> ookmarks <u>T</u> ools <u>H</u> elp |                                      |                                  |                                |                                     |                                 |                | P 🔀  |
|----------------------------------------------------------------------------------------------|--------------------------------------|----------------------------------|--------------------------------|-------------------------------------|---------------------------------|----------------|------|
| 🧱 Goods & Service Tax (GST)   L 🗙 🕂                                                          |                                      |                                  |                                |                                     |                                 |                |      |
| ( Goods And Services Tax Network (IN) https://services.gst.gov                               | .in/services/login                   |                                  | C Q Search                     | ź                                   | 1 🗎 🕂                           | ♠ ♥            | ≡    |
| 🍸 Yahoo G Gmail G Google 🌳 TRACES Login G TIN-Nsdl 🍕                                         | 🕽 GRAS-Government Re 🍥 Dep           | partment Of Sales T 🐚 OBC E-Bank | ing: Log i 💈 EASIEST 🛞 CE      | BEC - Application Lo 🧧 e-Filing Hor | me Page, I (                    | 🕽 Retail Signo | on » |
|                                                                                              |                                      |                                  |                                | Skip to Main Content                | • A <sup>+</sup> A <sup>-</sup> |                | Â    |
| Goods and Servi                                                                              | ces Tax                              |                                  |                                |                                     | +) Login                        |                |      |
| Home Services - Notifications                                                                | s & Circulars 👻 Acts &               | Rules - Downloads -              |                                |                                     |                                 |                |      |
| Home > Login                                                                                 |                                      |                                  |                                |                                     |                                 |                |      |
|                                                                                              | Login                                |                                  |                                |                                     |                                 |                | E    |
|                                                                                              |                                      | • ind                            | icates mandatory fields        |                                     |                                 |                |      |
|                                                                                              | Username •                           |                                  |                                |                                     |                                 |                |      |
|                                                                                              | Enter Username                       |                                  | <u> </u>                       | Enter Login ID                      |                                 |                |      |
|                                                                                              | Password •                           |                                  |                                |                                     |                                 |                |      |
|                                                                                              | Enter Password                       |                                  |                                | Enter Password                      |                                 |                |      |
|                                                                                              |                                      | ck Here                          |                                |                                     |                                 |                |      |
|                                                                                              | Forgot Username                      |                                  | Forgot Password                |                                     |                                 |                |      |
|                                                                                              | <b>O</b> First time login: If yo in. | ou are logging in for the first  | time, click <u>here</u> to log |                                     |                                 |                |      |
|                                                                                              |                                      |                                  |                                |                                     | ~                               |                | -    |
|                                                                                              |                                      |                                  |                                |                                     | <u> </u>                        | lig 6:23 l     | РМ   |

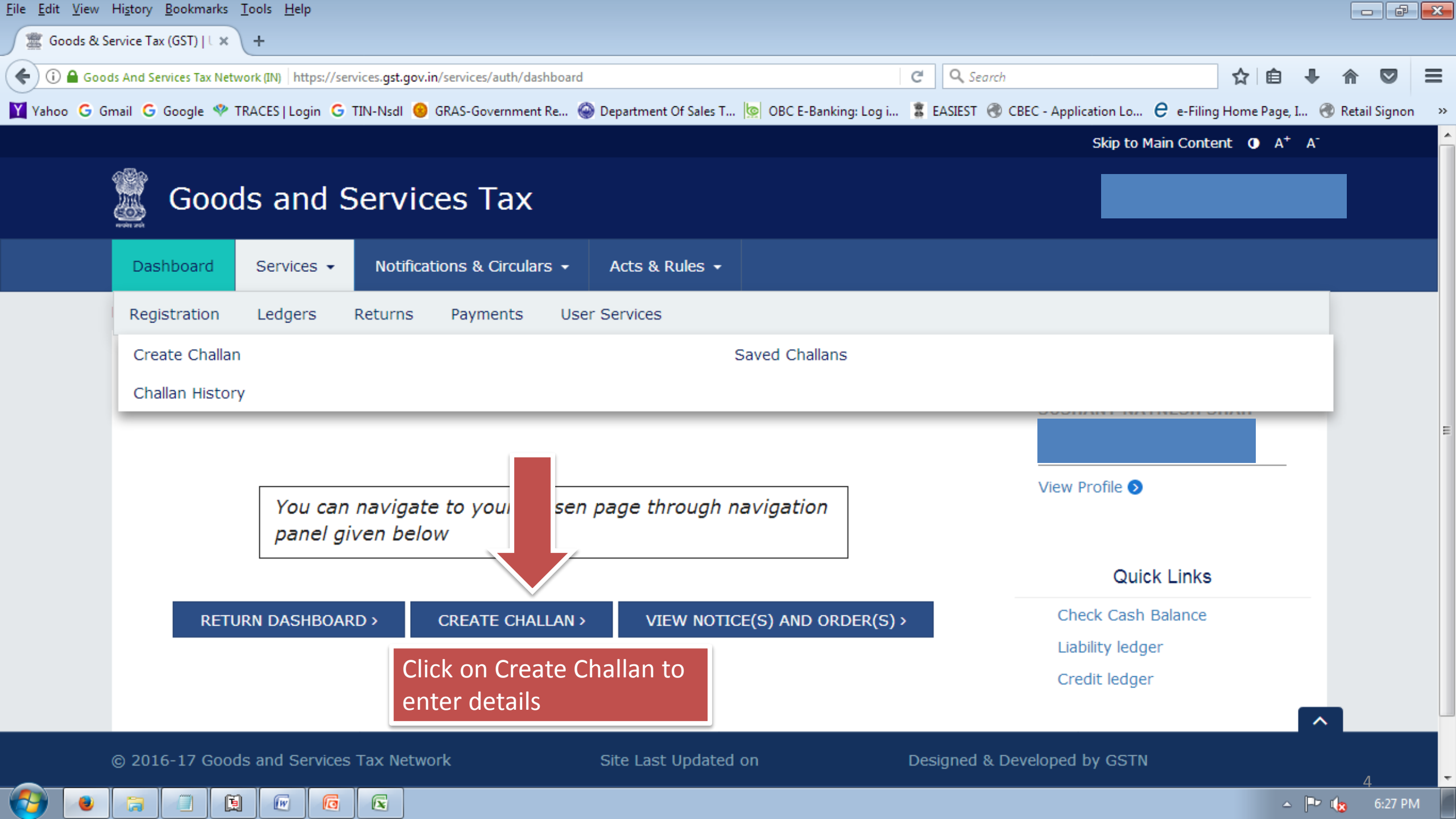

| Create Challan            |                 | Saved C          | hallan      |           | Challan History |             |
|---------------------------|-----------------|------------------|-------------|-----------|-----------------|-------------|
| Tax Liability             |                 |                  |             |           |                 |             |
|                           | Tax (₹)         | Interest (₹)     | Penalty (₹) | Fees ( ₹) | Other (₹)       | Total       |
| CGST(0005)                | 100             |                  |             |           |                 |             |
| IGST(0008)                | 200             |                  |             |           |                 |             |
| CESS(0009)                |                 |                  |             |           |                 |             |
| Maharashtra<br>SGST(0006) | 100             |                  |             |           |                 |             |
| Total Challan Amou        | ınt:            | ፟፼ 400 /-        |             |           |                 |             |
| Total Challan Amou        | unt (In Words): | Rupees Four hund | red Only    |           |                 |             |
| Payment Modes•            |                 |                  |             |           | If all the pa   | ayment det  |
| E-Payment                 |                 | Choose           |             |           | to generat      | e challan o |
| Over The Counter          | er              | Payment          |             |           | challan for     | future cha  |
| NEFT/RTGS                 |                 | modes            |             |           |                 |             |
|                           |                 |                  |             |           | SAVE            | GENERA      |
|                           |                 |                  |             |           |                 |             |

© 2016-17 Goods and Services Tax Network

Site Last Updated on

Designed & Developed by GSTN

~

Тор

.

=

SUSHANT NAYNESH SHAH ~

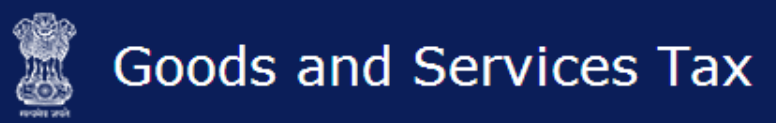

IW

G

メ

| Services 🗸      | Notifications & Circulars 👻                                                                | Acts & Rules 👻                                                                                                    |                                                                                                    |                                                                                                    |
|-----------------|--------------------------------------------------------------------------------------------|----------------------------------------------------------------------------------------------------|----------------------------------------------------------------------------------------------------|----------------------------------------------------------------------------------------------------|
| yment > Generat | e Challan                                                                                  |                                                                                                    |                                                                                                    | <table-cell> Enç</table-cell>                                                                                                    |
| ccessfully gene | erated                                                                                     |                                                                                                    |                                                                                                    | ×                                                                                                    |
| n               |                                                                                            |                                                                                                    |                                                                                                    |                                                                                                    |
| 037414          | Challar<br>15/08                                                                           | Generation Date<br>3/2017 18:43:45                                                                                                    | Challan Expiry Date 30/08/2017                                                                                                    |                                                                                                    |
| ayment :-       | E-Pay                                                                                      | ment                                                                                                    |                                                                                                    |                                                                                                    |
| axpayer         |                                                                                            |                                                                                                    |                                                                                                    |                                                                                                    |
|                 | Email /                                                                                    | Address                                                                                                    | Mobile Number                                                                                                    |                                                                                                    |
|                 | Addres                                                                                     | s                                                                                                    |                                                                                                    |                                                                                                    |
|                 | Services -<br>yment > Generat<br>uccessfully gene<br>in<br>0037414<br>ayment :-<br>axpayer | Services • Notifications & Circulars • yment > Generate Challan ccessfully generated n O37414 Challar O37414 Challar Sayment :- E-Pay Caxpayer Email A Addres | Services • Notifications & Circulars • Acts & Rules •   syment > Generate Challan   Incessfully generated   in   O37414   Challan Generation Date   15/08/2017 18:43:45   iayment :-   E-Payment   iaypayer   Email Address   Address | Services • Notifications & Circulars • Acts & Rules •   yment : Generate Challan   ccessfully generated   Challan Generation Date   Challan Expiry Date   15/08/2017 18:43:45   30/08/2017   ayment :-   E-Payment   Mobile Number   Address |

🔺 🖃 🎪 6:44 PM

-

|                                  | Su      | burban,400092      |             |              |           |                |           |
|----------------------------------|---------|--------------------|-------------|--------------|-----------|----------------|-----------|
| etails of Deposit                |         |                    |             |              |           |                |           |
|                                  | Tax (🖾) | Interest (🖾)       | Penalty (🖾) | Fees (🗒)     | Other (🖾) | Total (🛙)      |           |
| CGST(0005)                       | 100     | 0                  | 0           | 0            | 0         | 100            |           |
| GST(0008)                        | 200     | 0                  | 0           | 0            | 0         | 200            |           |
| CESS(0009)                       | 0       | 0                  | 0           | 0            | 0         | 0              | Verify tl |
| Maharashtra SGST(0006)           | 100     | 0                  | 0           | 0            | 0         | 100            | amour     |
| Fotal Challan Amount:            |         | B 400 /-           |             |              |           |                |           |
| Fotal Challan Amount (In Words): |         | Rupees Four hundre | ed Only     |              |           |                |           |
|                                  |         |                    |             |              |           |                |           |
| elect Mode of E-Payment•         |         |                    |             |              |           |                |           |
| 🚍 Net Banking 🛛 🖌                | Please  | e select a bank •  |             |              |           |                |           |
|                                  | ALLAHA  | BAD BANK           |             | ANDHRA BANK  |           |                |           |
|                                  | AXIS BA | NK                 |             | BANK OF BARC | DDA       |                |           |
|                                  | BANK O  |                    |             |              |           | Select your ba | ank       |
|                                  | CANARA  |                    |             |              | COF INDIA |                |           |
|                                  |         |                    |             |              |           |                |           |
|                                  |         |                    |             |              | AITED     |                |           |
|                                  |         |                    |             |              |           | 、<br>、         | Top       |
|                                  | INDIAN  | OVERSEAS DAINK     |             |              |           | ,              |           |

6

**7** 

w

G

E

ト

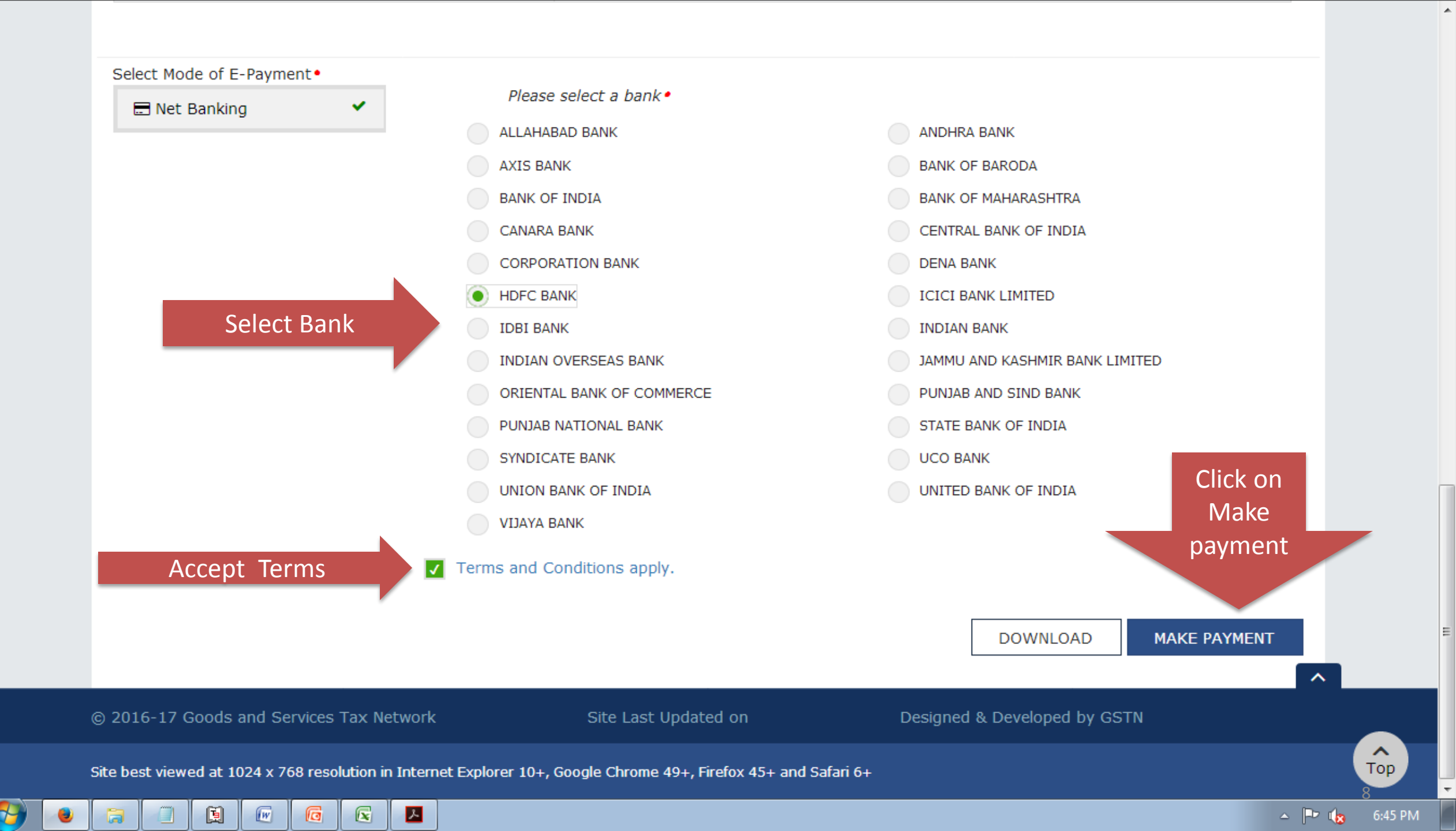

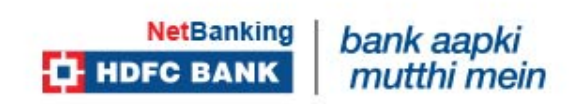

## bank at your fingertips

## NetBanking Login

ABOUT SSL CERTIFICATES

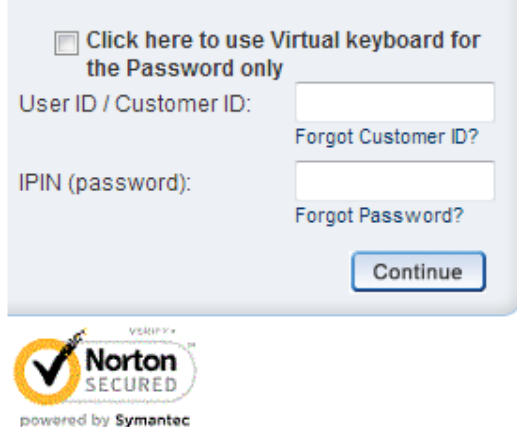

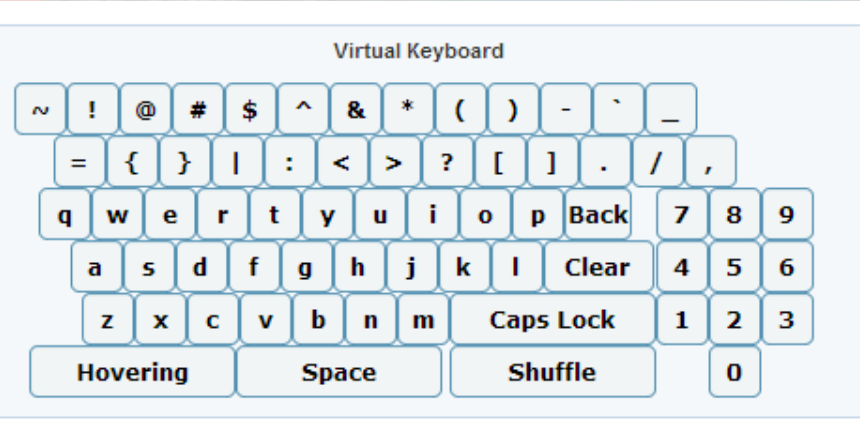

Click here to know more

You'll be redirected to the Bank's website. Enter Login Credentials Login & Make Payment

Copyright HDFC Bank Ltd. Terms and Conditions | Privacy Policy

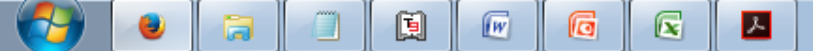

| G Gmail G Google � TRACES Log                                                                              | gin G TIN-NsdI 🛞 GRA | AS-Government Re 🍥 Dep             | partment Of Sales T 🗽 OBC E-Banking: L | og i 💲 EASIEST 🛞 CBEC - A | Application Lo e -Filing Home Page, I | . 🛞 Retail Si <u>c</u> |
|----------------------------------------------------------------------------------------------------|----------------------|------------------------------------|----------------------------------------|---------------------------|---------------------------------------|------------------------|
| IGST(0008)                                                                                                 | 200                  |                                    |                                        |                           | 200                                   |                        |
| CESS(0009)                                                                                                 |                      |                                    |                                        |                           | 0                                     |                        |
| Maharashtra<br>SGST(0006)                                                                                  | 100                  |                                    |                                        |                           | 100                                   |                        |
|                                                                                                    | nt.                  | ₿ <b>400 /</b> -                   |                                        |                           |                                       |                        |
| i otal Challan Amou                                                                                        | iiti                 | <b>E</b> 400 /                     |                                        |                           |                                       |                        |
| Total Challan Amoun                                                                                        | nt (In Words):       | Rupees Four hund                   | ired Only                              |                           |                                       |                        |
| Total Challan Amour<br>Total Challan Amour<br>Payment Modes•                                               | nt (In Words):       | Rupees Four hund<br>mitting Bank • | ired Only                              |                           |                                       |                        |
| Total Challan Amoun<br>Total Challan Amoun<br>Payment Modes•<br>E-Payment<br>Over The Counter<br>NEFT/RTGS | nt (In Words):       | Rupees Four hund                   | on NEFT/RTGS                           |                           |                                       |                        |
| Total Challan Amoun<br>Total Challan Amoun<br>Payment Modes•<br>E-Payment<br>Over The Counter<br>NEFT/RTGS | nt (In Words):       | Rupees Four hund                   | on NEFT/RTGS                           | SA                        | VE GENERATE CHALLAN                   |                        |

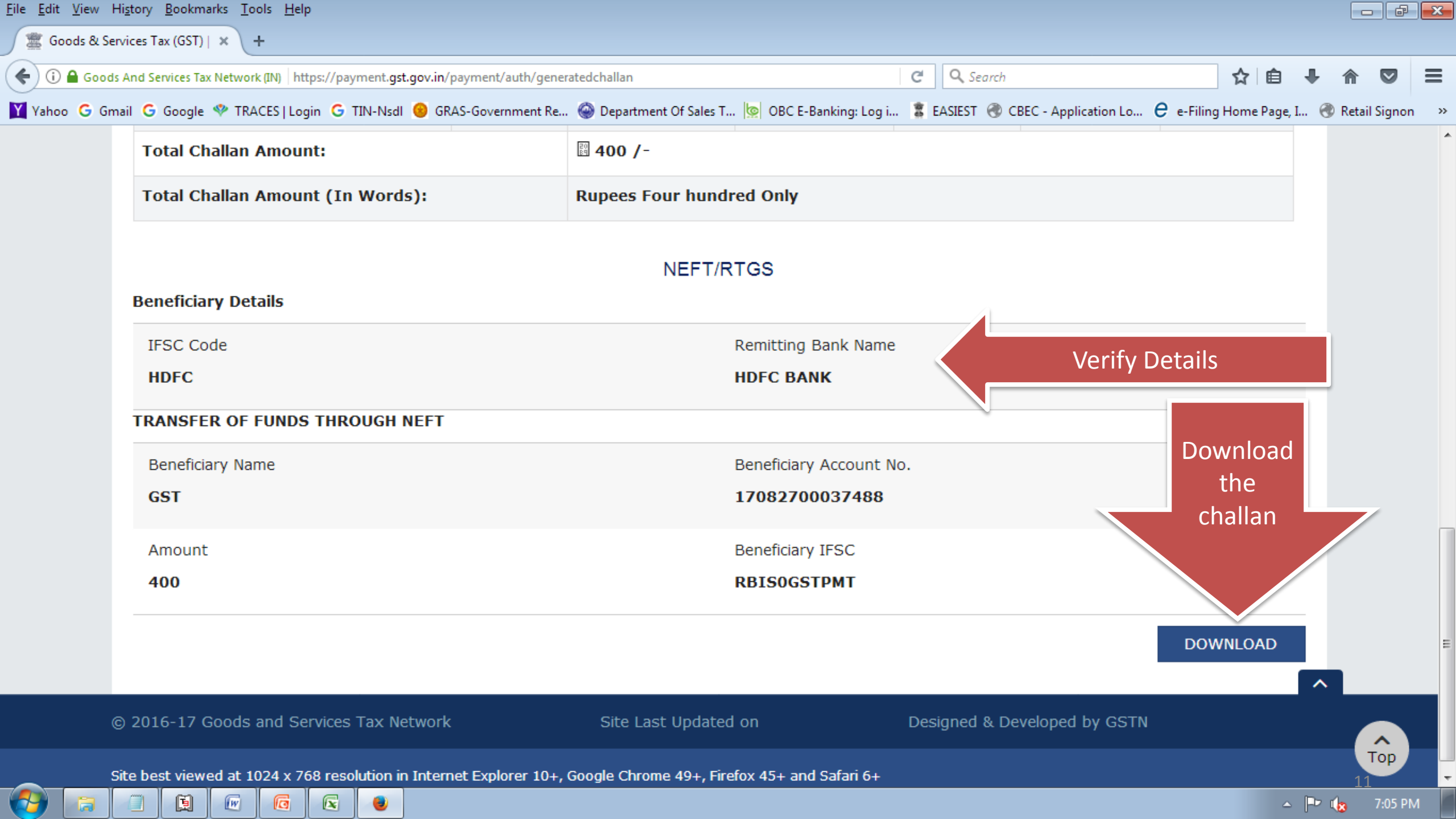

## Payment through NEFT/RTGS

- Submit challan to Bank to initiate NEFT/RTGS Payment.
- You would Receive UTR number.
- Link UTR Number to your challan
- It would take around 3 working days to reflect credit in your CASH Ledger as per GSTIN
- Hence if payment mode is through RTGS/ NEFT , it is advisable to make payment on or before 16<sup>th</sup> of the month for timely filings of Returns

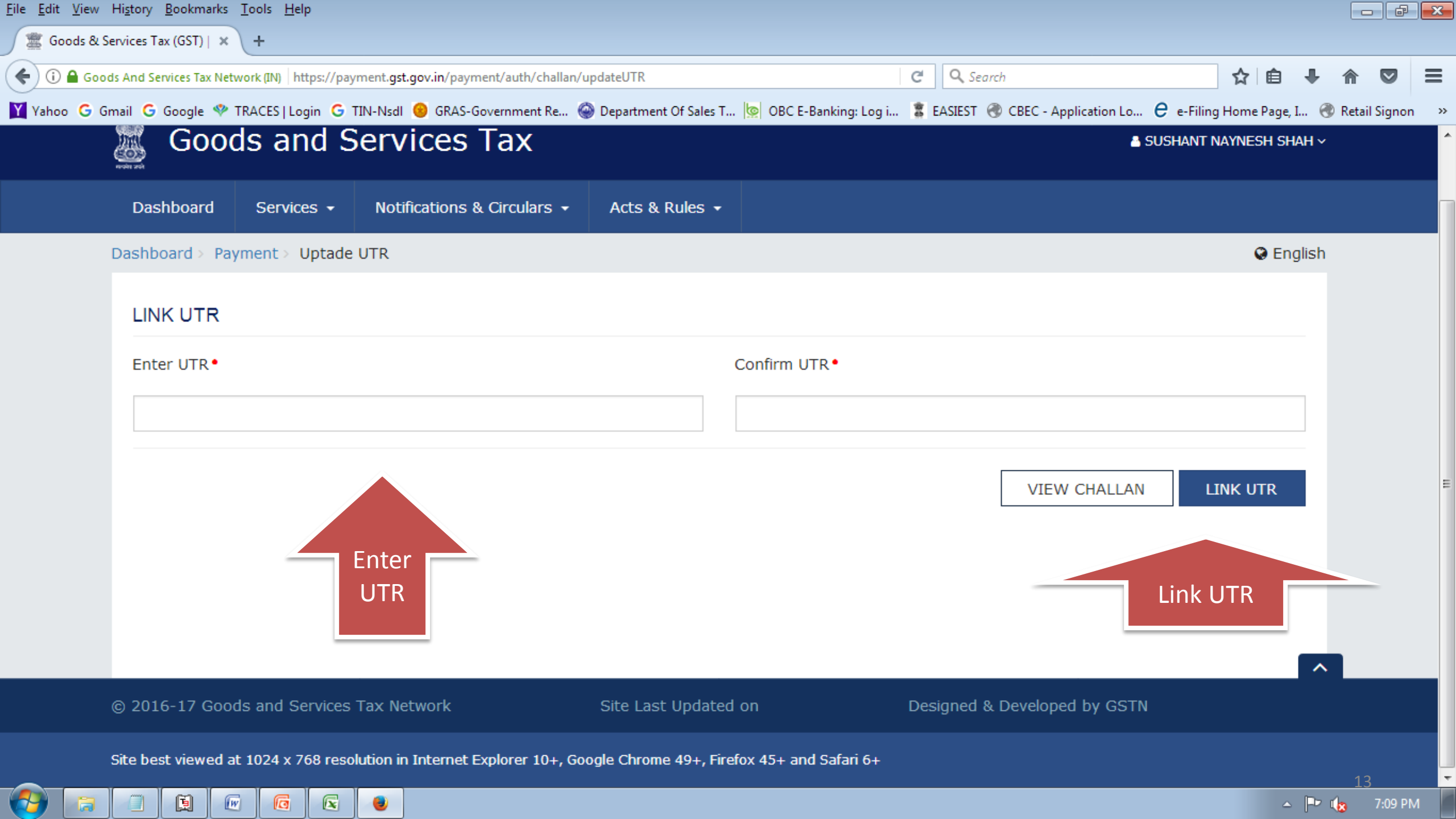